| СНІМІО                        | Planning prévisionnel des cures | computer                   |
|-------------------------------|---------------------------------|----------------------------|
| Date de création : 05/10/2011 | СНІМІО                          | 6 informatique biomédicale |

# Planning prévisionnel des cures

| Computer Engineering                                                                                                    | Version du document : 1.0 | Auteur : TTTH |  |  |
|----------------------------------------------------------------------------------------------------|---------------------------|---------------|--|--|
| N:\DONNEES OMIT\OMIT 2014\GROUPES de TRAVAIL\CANCERO\reunion FREJUS\reunion Computer\GR de travail INFORMATIQUE\questions |                           |               |  |  |
| computer\TCG085_Planning_Previsionnel_Des_Cures_v10.do                                                                    |                           | Tuge I Sul ZI |  |  |

| СНІМІО                        | Planning prévisionnel des cures | computer                   |
|-------------------------------|---------------------------------|----------------------------|
| Date de création : 05/10/2011 | СНІМІО                          | 6 informatique biomédicale |

| REFERENCE  | Créée le : | Par  | Visa |
|------------|------------|------|------|
| TCG085     | 05/10/2011 | ТТТН |      |
| VERSION    | Revue le   | Par  | Visa |
|            |            |      |      |
| VALIDATION | Le         | Par  | Visa |
|            |            |      |      |

| Suivi des modifications |            |          |  |  |  |  |
|-------------------------|------------|----------|--|--|--|--|
| Version                 | Date       | Détail   |  |  |  |  |
| 1.0                     | 05/10/2011 | Création |  |  |  |  |
|                         |            |          |  |  |  |  |
|                         |            |          |  |  |  |  |
|                         |            |          |  |  |  |  |

| Computer Engineering                                                                                                    | Version du document : 1.0 | Auteur : TTTH |  |  |
|----------------------------------------------------------------------------------------------------|---------------------------|---------------|--|--|
| N:\DONNEES OMIT\OMIT 2014\GROUPES de TRAVAIL\CANCERO\reunion FREJUS\reunion Computer\GR de travail INFORMATIQUE\questions |                           |               |  |  |
| computer\TCG085_Planning_Previsionnel_Des_Cures_v10.doc                                                                   |                           | rage 2 Sul 21 |  |  |

| СНІМІО                        | Planning prévisionnel des cures | computer                   |
|-------------------------------|---------------------------------|----------------------------|
| Date de création : 05/10/2011 | СНІМІО                          | 6 informatique biomédicale |

# Table des matières

| 1. | Pré  | ésentation du Planning prévisionnel des cures                           |    |
|----|------|-------------------------------------------------------------------------|----|
| 2. | . Ac | cès au Planning prévisionnel                                            | 5  |
| 3. | Pri  | ncipe de fonctionnement du Planning prévisionnel                        | 7  |
|    | 3.1. | A la création de l'inclusion                                            | 7  |
|    | 3.2. | A la modification de l'inclusion                                        | 7  |
|    | 3.3. | A la génération d'une prescription                                      | 7  |
| 4. | Vis  | ualisation d'un J prévisionnel                                          | 8  |
| 5. | Mo   | odification du Planning prévisionnel                                    | 9  |
|    | 5.1. | Via la fenêtre Planning prévisionnel                                    | 9  |
|    | 5.2. | Via la prescription                                                     |    |
| 6. | Vis  | ualisation des prescriptions pas encore générées sur une période donnée | 20 |
| 7. | Pa   | ramétrage                                                               |    |

| Computer Engineering                                                                                                    | Version du document : 1.0 | Auteur : TTTH |  |
|----------------------------------------------------------------------------------------------------|---------------------------|---------------|--|
| N:\DONNEES OMIT\OMIT 2014\GROUPES de TRAVAIL\CANCERO\reunion FREJUS\reunion Computer\GR de travail INFORMATIQUE\questions |                           |               |  |
| computer (1CG085_Planning_Previsionnel_Des_Cures_v10.000                                                                  |                           | 9             |  |

| СНІМІО                        | Planning prévisionnel des cures | computer                   |
|-------------------------------|---------------------------------|----------------------------|
| Date de création : 05/10/2011 | СНІМІО                          | 6 informatique biomédicale |

# **1. Présentation du Planning prévisionnel des cures**

Le planning prévisionnel des cures de chimiothérapie permet de planifier à l'avance les dates prévues d'administration sans attendre que les J suivants soient générés.

Un planning se rapporte à une inclusion.

|       |                   |            |          |               |                  | Plann       | ing prévisionne | des cures C    | himio                      |
|-------|-------------------|------------|----------|---------------|------------------|-------------|-----------------|----------------|----------------------------|
| ٠     |                   |            | ⊗ ⊗      | Editer        | rsur:            | Ecran       | •               |                | 🍦 😣                        |
|       |                   | DE         | LMOTTE   | YVON          | (                | Dossier :   | CHB00089        | 6753)          |                            |
|       |                   |            |          | Test p        | lannii           | ng prévisio | nnel            |                |                            |
| Cycle | <sup>≑</sup> Jour | ♦ Etat     | Domicile | J annulé      | <sup>≑</sup> DCI | \$          | ♦ Date          | 🗢 Jour Férié   | <sup>‡</sup> Commentaire 🛅 |
| C1    | J1                | Prescrit   |          | 1.1.0 mm      | *                | Jeudi       | 27/10/2011      |                |                            |
| C1    | J4                | En attente |          | 2             | *                | Dimanche    | 30/10/2011      |                |                            |
| C1    | J8                | En attente | <b></b>  |               | ₩                | Jeudi       | 03/11/2011      |                |                            |
| C2    | J1                | En attente |          |               | *                | Mardi       | 08/11/2011      |                | P                          |
| C2    | J4                | En attente |          | 2             | *                | Vendredi    | 11/11/2011      | Armistice 1918 |                            |
| C2    | J8                | En attente | <b></b>  | 1967 E. 6 4 9 | *                | Mardi       | 15/11/2011      |                |                            |
| C3    | J1                | En attente |          |               | *                | Dimanche    | 20/11/2011      |                | P                          |
| C3    | J4                | En attente |          | 2             | ×                | Mercredi    | 23/11/2011      |                |                            |
| C3    | J8                | En attente | <b></b>  | 105 0.0       | ₩                | Dimanche    | 27/11/2011      |                |                            |
| C4    | J1                | En attente | _        |               | ×                | Vendredi    | 02/12/2011      |                |                            |
| C4    | J4                | En attente |          | 2             | ×                | Lundi       | 05/12/2011      |                |                            |
| C4    | J8                | En attente |          |               | *                | Vendredi    | 09/12/2011      |                |                            |
|       |                   |            |          |               | 1                |             |                 |                |                            |
|       |                   |            |          |               |                  |             | 5               |                |                            |
|       |                   |            |          |               |                  |             |                 |                |                            |
|       |                   |            |          |               |                  |             |                 |                | <b>T</b>                   |

Résultat de la recherche : 12 Prescription(s)

Planning prévisionnel d'une inclusion

Au niveau du planning prévisionnel, pour chaque prescription (générée ou à venir), sont indiqués :

- le n° du cycle
- le n° du jour
- l'état de la prescription :
  - « En attente » si la prescription n'est pas générée.
  - l'état « réel » de la prescription si elle est générée (prévue, prescrite, etc).
- jour à domicile (icône « maison » 🙆), le cas échéant
- jour de l'annulation programmée (icône 💆), le cas échéant
- si le jour contient au moins d'une DCI (icône <sup>™</sup>)
- la date prévue (en saisie) ou la date prévue d'administration (pour les J générés)
- jour férié, le cas échéant

| Computer Engineering                                                                                                    | Version du document : 1.0 | Auteur : TTTH |  |
|----------------------------------------------------------------------------------------------------|---------------------------|---------------|--|
| N:\DONNEES OMIT\OMIT 2014\GROUPES de TRAVAIL\CANCERO\reunion FREJUS\reunion Computer\GR de travail INFORMATIQUE\questions |                           |               |  |
| computer (1CG085_Planning_Previsionnel_Des_Cures_v10.000                                                                  |                           | U             |  |

| СНІМІО                        | Planning prévisionnel des cures | computer                   |
|-------------------------------|---------------------------------|----------------------------|
| Date de création : 05/10/2011 | СНІМІО                          | 6 informatique biomédicale |

• l'existence d'un commentaire associé (icône 🖻)

Les samedis, dimanches et jours fériés apparaissent en rouge pour alerter l'utilisateur sur les problèmes potentiels de planning.

A l'ouverture du planning, le curseur se positionne par défaut sur le CnJx depuis lequel on accède au planning.

Dans la suite de ce document, une ligne du planning prévisionnel contenant les informations ci-dessus sera appelée *rendez-vous* ou *J prévisionnel*.

# 2. Accès au Planning prévisionnel

Le planning prévisionnel des cures est accessible aux utilisateurs via le bouton (visible si le paramètre **INOVISURDV** est à Non) à différents niveaux :

| 🐞 Mise à jour d'une presc    | ription - DE           | BUG               |                   |                                  |                      |            |
|------------------------------|------------------------|-------------------|-------------------|----------------------------------|----------------------|------------|
| e 🖉 🖉 🖉                      | ) <b>4</b> 9           | 🖪 🕺               | . 🍯               | 5                                | iith i               | 🔒 ? ጰ      |
| ANDRE                        |                        |                   | PRESC             | RIPTION                          | Dossier              | 403732     |
| Sandrine                     |                        |                   |                   |                                  | Date de naissance    | 11/06/1954 |
|                              |                        |                   |                   |                                  | · ·                  |            |
|                              |                        |                   | _                 |                                  |                      |            |
|                              | N° Prescrip            | ption             |                   |                                  | Service :            | -          |
|                              |                        |                   | Du : 🤜            | 🚬 🤛 au : 🔫                       |                      |            |
| <sup>‡</sup> Etat            | <sup>≑</sup> Date adm. | <sup>≑</sup> Cure | <sup>‡</sup> Jour | Protocole                        | <sup>≑</sup> Medecin | 🕈 Date p 🛅 |
| Prévue                       | 10/11/2011             |                   | 4                 | 1 Test planning pré <sup>.</sup> | COMPUTER ENGINEERING | ×          |
| Prévue                       | 29/10/2011             | :                 | 3                 | 1 Test planning pré              | COMPUTER ENGINEERING |            |
| Prévue                       | 17/10/2011             |                   | 2                 | I Test planning pré              | COMPUTER ENGINEERING | 0.011012   |
| Frescrite                    | 05/10/2011             |                   |                   | I lest planning pre-             | COMPOTER ENGINEERING | 05/10/2    |
|                              |                        |                   |                   |                                  |                      |            |
|                              |                        |                   |                   |                                  |                      |            |
|                              |                        |                   |                   |                                  |                      |            |
|                              |                        |                   |                   |                                  |                      |            |
|                              |                        |                   |                   | 1                                |                      |            |
|                              |                        |                   |                   |                                  |                      |            |
|                              |                        |                   |                   |                                  |                      |            |
|                              |                        |                   |                   |                                  |                      |            |
|                              |                        |                   |                   |                                  |                      |            |
|                              |                        |                   |                   | 1.                               |                      |            |
|                              |                        |                   |                   |                                  |                      |            |
|                              |                        |                   |                   |                                  |                      |            |
|                              | i sen                  |                   |                   |                                  |                      | <b>•</b>   |
|                              | •                      |                   |                   |                                  |                      | •          |
| 🖲 Toutes 🕤 Domicile          | 🕤 In situ              |                   |                   |                                  |                      |            |
| Résultat de la recherche : 4 | Prescription           | (s)               |                   |                                  |                      |            |

• depuis le tableau des prescriptions d'une inclusion :

| Computer Engineering                                   | Version du document : 1.0 | Auteur : TTTH  |  |  |
|--------------------------------------------------------|---------------------------|----------------|--|--|
| N:\DONNEES OMIT\OMIT 2014\GROUPES de TRAVAIL\CANCE     | Page 5 sur 21             |                |  |  |
| computer\TCG085_Planning_Previsionnel_Des_Cures_v10.do |                           | . age 5 501 21 |  |  |

| СНІМІО                        | Planning prévisionnel des cures | computer                   |
|-------------------------------|---------------------------------|----------------------------|
| Date de création : 05/10/2011 | СНІМІО                          | 6 informatique biomédicale |

#### Tableau des prescriptions d'une inclusion

• depuis la fiche de prescription :

| Fiche d'une prescription - DEBUG |                            |                                            |                                |                            |                                                 |                        |          |  |  |  |  |
|----------------------------------|----------------------------|--------------------------------------------|--------------------------------|----------------------------|-------------------------------------------------|------------------------|----------|--|--|--|--|
| ✓                                | 👌 🄄 🔗 🏵                    | ۵ 👷 🕹                                      | 💥 🦻 🥚 👳                        | 😃 / 🎮                      | 18h                                             | â X                    | ţ.       |  |  |  |  |
| N° d'identification              | 1 125 Dossier              | 403732                                     |                                | Femme, née le 11           | /06/1954 57 ans 3 mois                          |                        | ?        |  |  |  |  |
| Nom patient AN                   | DRE                        |                                            |                                |                            |                                                 |                        |          |  |  |  |  |
| Prénom patient Sar               | ndrine                     |                                            |                                | Resp. médical              | toto                                            |                        |          |  |  |  |  |
| Service 359                      |                            | DE SOUS-TRAITAN                            | CE                             |                            |                                                 |                        |          |  |  |  |  |
|                                  |                            |                                            |                                |                            |                                                 |                        |          |  |  |  |  |
| Protocole 🛕                      | Test planning prévisionnel |                                            |                                |                            | N                                               | ature Classique        |          |  |  |  |  |
| Localisation                     | Cancer de l'estomac        |                                            |                                | T2A                        | Radiothé                                        | rapie .                | •        |  |  |  |  |
| Inclusion 9618 du                | 05/10/2011 Nb cycles pre   | évus 4                                     | Date premier cycle             | 05/10/2011                 | Taille (cm) 170,0                               | Poids (kg)             | 63,00    |  |  |  |  |
| N* prescription                  | 97 712 Cycle 1             | Jour 1                                     |                                |                            | Voie périphérique                               | Surf. corp (m²)        | 1,73     |  |  |  |  |
| Médecin                          | COMPUTER ENGINEERIN        | G                                          | Date prévue admin. 🛄           | 05/10/2011                 | Créat. (µmol/l)                                 | Clairance (ml/min)     |          |  |  |  |  |
| Commentaire 🚲                    |                            |                                            | <u> </u>                       |                            |                                                 |                        |          |  |  |  |  |
| [                                |                            | 1. 1.                                      |                                |                            |                                                 |                        |          |  |  |  |  |
| <sup>♥</sup> Dci et Produits     | T²/                        | A <sup>♥</sup> Dose prot.   <sup>♥</sup> N | lb <sup>≢</sup> Dose calc. ∮Un | ité <sup>▼</sup> Réduction | <sup>♥</sup> Dose pres. <sup>♥</sup> Jours adm. | ₹ L0cleur <sup>‡</sup> | 1        |  |  |  |  |
| Cytarabine 100 mg                | -1                         | 100,00 mg                                  | 1 100,00 mg                    |                            | 100,00 J1,J4,J8                                 | 410 372 P              | <u> </u> |  |  |  |  |
|                                  |                            |                                            |                                |                            | 8                                               |                        |          |  |  |  |  |

#### Fiche d'une prescription

• depuis <u>l'écran Administration</u> (menu Activité > Administration) :

| CHIMIO Administration des pro | duits - DEBUC | 6 / COMPUTER EN | GINEERING / Ba | se CEI | NG11 -   | DEBU  | JG         |       |    |    |    |    |    |    |           |    | x  |
|-------------------------------|---------------|-----------------|----------------|--------|----------|-------|------------|-------|----|----|----|----|----|----|-----------|----|----|
| a 🖨 🕹                         | А             | 👷 🔟             | ٨              |        | <b>B</b> | œ.    | <b>-</b> 4 | \nne> | es | 1  | 0  |    | •  | 9  |           |    | ۶D |
| Le: 06/10/2011                | Tous          | Service         | (tous)         |        |          |       |            |       | -  | -  |    |    |    |    |           |    |    |
| Patient                       | Date de nais. | Protoc          | cole           | Incid. | Régul.   | fnclu | 00 0       | 1 02  | 03 | 04 | 05 | 06 | 07 | 08 | 09        | 10 | 11 |
| ANDRE Marie                   | 11/09/1955    | TEST ANNEXES J1 |                |        |          | 8     |            |       |    |    |    |    |    |    | $\square$ |    | -  |
| AUBERT Christine              | 24/05/1955    | TEST ANNEXES J1 |                |        |          | 8     |            |       |    |    |    |    |    |    |           |    |    |
| AUBRY Veronique               | 17/09/1958    | TEST ANNEXES J1 |                |        |          | 8     |            |       |    |    |    | 1  |    |    |           |    |    |
| BERNARD Didier                | 20/04/1950    | TEST ANNEXES J1 |                |        |          | Ŷ     |            |       |    |    |    |    |    |    |           |    |    |
|                               |               |                 |                |        |          |       |            |       |    |    |    |    |    |    |           |    |    |
|                               |               |                 |                |        |          |       |            |       |    |    |    |    |    |    |           |    |    |
|                               |               |                 |                |        |          |       |            |       |    |    |    |    |    |    |           |    |    |
|                               |               |                 |                |        |          |       |            |       | 1  |    |    |    |    |    |           |    |    |

L'écran Administration

| Computer Engineering                                    | Version du document : 1.0 | Auteur : TTTH |
|---------------------------------------------------------|---------------------------|---------------|
| N:\DONNEES OMIT\OMIT 2014\GROUPES de TRAVAIL\CANCEI     | Page 6 sur 21             |               |
| computer\TCG085_Planning_Previsionnel_Des_Cures_v10.doc |                           |               |

| СНІМІО                        | Planning prévisionnel des cures | computer                   |
|-------------------------------|---------------------------------|----------------------------|
| Date de création : 05/10/2011 | СНІМІО                          | 6 informatique biomédicale |

• depuis l'écran Administration des produits au patient :

| 📸 CHIMIO Administration des produits au patient - DEBUG / COMPUTER ENGINEERING / Base CENG11 - DEBUG |          |          |             |       |       |         |           |     |     |       |         |             |    | _                                     |          |      | x    |       |       |         |        |     |          |
|----------------------------------------------------------------------------------------------------|----------|----------|-------------|-------|-------|---------|-----------|-----|-----|-------|---------|-------------|----|---------------------------------------|----------|------|------|-------|-------|---------|--------|-----|----------|
| ☐ Annexes<br>☐ T2A                                                                                   | 5        | <i>i</i> |             | 9     | 2 🕅   |         | đ 😃       | •   |     |       |         | <b>inth</b> |    | 1                                     | 4        | 2    |      | 4     |       | ć       | 6      | ?   | <b>K</b> |
| Le 06/10/11 08/06/1943 N° Admission Voie péripi                                                      |          |          |             |       |       |         |           |     |     | riphé | rique   |             |    |                                       |          |      |      |       |       |         |        |     |          |
| COPADM                                                                                               | 1 BURK   |          | DUCTION     |       | Se    | vice    | 02        |     | Су  | cle   | 3       | 1 J         |    | 3 Ta                                  | aille (c | :m)  |      | (     | ) Po  | oids (I | kg)    |     | 0,00     |
| Inclusion le 04/10/201                                                                               | 1 par VE | RRECO    | CHIA Julien |       | pre   | scripte | eur : VEF | RRE | ССН | IA Ju | lien    |             | _  | Surf. corp. (m²) 0,00 Créat. (µmol/l) |          |      |      |       |       |         |        |     |          |
|                                                                                                    |          |          |             |       |       |         |           |     |     |       | Chambre |             |    |                                       |          |      |      |       |       |         |        |     |          |
| Produit                                                                                              | Voie     | Durée    | ordre Adm.  | H Déb | H Fin | ncid    | Régul.    | HO  | H1  | H2 H  | 13 Н    | 4 H5        | H6 | H7 H                                  | 8 H9     | -110 | -111 | 412 4 | 113 - | 14 - 11 | E -11E | 417 | -117     |
| Cyclophosphamide<br>(ENDOXAN) 0.00<br>ma                                                             | PERF     | 30 min   | 0           | 08:45 | 09:15 |         |           |     |     |       |         |             |    |                                       |          |      |      |       |       |         |        |     | <b>A</b> |
| ELVORINE IV 25 MG<br>0.00 mg                                                                         | PERF     |          | 0           | 08:45 | 08:45 |         |           | ×   |     |       |         |             |    |                                       |          |      |      |       |       |         |        |     |          |
| BIONOLYTE G5% IV 1<br>L 0.00 ml                                                                      | PERF     | 24H      | 0           | 08:45 | 08:45 |         |           | ÷   | -   | -     | -       | -           | -  |                                       |          | -    | -    | -     |       | -       | -      | -   | -        |

L'écran Administration des produits au patient

# 3. Principe de fonctionnement du Planning prévisionnel

### 3.1. A la création de l'inclusion

Le planning prévisionnel est généré à la création de l'inclusion.

Ceci veut dire que les dates prévisionnelles de tous les CnJx sont calculées grâce aux données du protocole et de l'inclusion. Puis elles sont sauvegardées dans le planning prévisionnel.

### 3.2. A la modification de l'inclusion

<u>Augmentation du nombre de cycles prévus</u> : les dates prévisionnelles manquantes des CnJx sont calculées et insérées dans le planning prévisionnel.

<u>Diminution du nombre de cycles prévus</u> : les dates surnuméraires sont supprimées du planning prévisionnel.

<u>Ajout de cures</u> : les dates prévisionnelles des cycles ajoutés sont calculées et ajoutées au planning prévisionnel.

### 3.3. A la génération d'une prescription

La génération d'une prescription se produit à différents moments d'un cycle de chimiothérapie :

- création d'une inclusion
- ajout de cures à une inclusion

| Computer Engineering                                                                                          | Version du document : 1.0                                               | Auteur : TTTH |
|----------------------------------------------------------------------------------------------------|-------------------------------------------------------------------------|---------------|
| N:\DONNEES OMIT\OMIT 2014\GROUPES de TRAVAIL\CANCEI<br>computer\TCG085_Planning_Previsionnel_Des_Cures_v10.do | RO\reunion FREJUS\reunion Computer\GR de travail INFORMATIQUE\questions | Page 7 sur 21 |

| СНІМІО                        | Planning prévisionnel des cures | computer                   |
|-------------------------------|---------------------------------|----------------------------|
| Date de création : 05/10/2011 | СНІМІО                          | 6 informatique biomédicale |

- annulation d'un J et génération du J suivant
- annulation programmée d'un J
- fin d'administration de tous les produits d'un J
- préparation à l'avance
- régénération de prescription
- gestion d'un J hors les murs
- gestion d'un cycle hors les murs

Lors de la génération d'une ou des prescriptions, les dates de la ou des prescriptions à générer sont récupérées à partir du planning prévisionnel.

Deux cas peuvent se produire :

- <u>Le planning prévisionnel contient la date prévisionnelle pour l'inclusion et le CnJx</u> <u>concernés</u> : dans ce cas, c'est cette date qui est utilisée comme date prévue d'administration de la nouvelle prescription.
- <u>Le planning prévisionnel ne contient pas de données pour l'inclusion et le CnJx concernés</u> (cas des inclusions en cours lors de la mise en place de la gestion du Planning prévisionnel des cures) : dans ce cas, le planning sera créé au moment de la génération de la prescription et la date prévisionnelle sera utilisée ensuite.

# 4. Visualisation d'un J prévisionnel

La visualisation d'un J prévisionnel se fait via l'icône « l'œil » The new faut du planning.

|                            |                                        |            |          |            |                  | Planni   | ing prévisionne | l des cures 🛛 🤇 | Chimio                     |  |  |  |
|----------------------------|----------------------------------------|------------|----------|------------|------------------|----------|-----------------|-----------------|----------------------------|--|--|--|
| ۲                          |                                        | (          | م ک      | Edite      | rsur:            | Ecran    | •               |                 | 🔒 😣                        |  |  |  |
|                            | DELMOTTE YVON (Dossier : CHB000896753) |            |          |            |                  |          |                 |                 |                            |  |  |  |
| Test planning prévisionnel |                                        |            |          |            |                  |          |                 |                 |                            |  |  |  |
| Cycle                      | <sup>≑</sup> Jour                      | ≑ Etat     | Domicile | 🗘 J annulé | <sup>≑</sup> DCI | \$       | ♦ Date          | ♦ Jour Férié    | <sup>≑</sup> Commentaire 🛅 |  |  |  |
| C1                         | J1                                     | Prescrit   |          |            | *                | Jeudi    | 27/10/2011      |                 | A                          |  |  |  |
| C1                         | J4                                     | En attente |          | 2          | ₩                | Dimanche | 30/10/2011      |                 |                            |  |  |  |
| C1                         | J8                                     | En attente | <b></b>  |            | ₩                | Jeudi    | 03/11/2011      |                 |                            |  |  |  |
| C2                         | J1                                     | En attente |          |            | ₩                | Mardi    | 08/11/2011      |                 | P                          |  |  |  |
| C2                         | J4                                     | En attente |          | 2          | ₩                | Vendredi | 11/11/2011      | Armistice 1918  |                            |  |  |  |
| C2                         | J8                                     | En attente | <b></b>  |            | ₩                | Mardi    | 15/11/2011      |                 |                            |  |  |  |
| C3                         | J1                                     | En attente |          |            | ₩                | Dimanche | 20/11/2011      |                 |                            |  |  |  |
| C3                         | J4                                     | En attente |          | - 🧖 -      | ×                | Mercredi | 23/11/2011      |                 |                            |  |  |  |

L'icône « Visualisation d'un J prévisionnel »

| Computer Engineering                                   | Version du document : 1.0                              | Auteur : TTTH |  |  |
|--------------------------------------------------------|--------------------------------------------------------|---------------|--|--|
| N:\DONNEES OMIT\OMIT 2014\GROUPES de TRAVAIL\CANCE     | Page 8 sur 21                                          |               |  |  |
| computer\TCG085_Planning_Previsionnel_Des_Cures_v10.do | omputer\TCG085_Planning_Previsionnel_Des_Cures_v10.doc |               |  |  |

| СНІМІО                        | Planning prévisionnel des cures | computer                   |
|-------------------------------|---------------------------------|----------------------------|
| Date de création : 05/10/2011 | СНІМІО                          | 6 informatique biomédicale |

En cliquant sur cet icône, la fiche du J prévisionnel sélectionné sera ouverte en mode « Visualisation » :

|                               | Fiche d'un J prévisionnel | Chimio  |   |
|-------------------------------|---------------------------|---------|---|
|                               |                           |         | 8 |
| DELMOTTE YVON                 | (Dossier : CHB0008        | 396753) |   |
| Test pla                      | anning prévisionnel       |         |   |
| Cycle 2 Jour 1                | pré∨u le : 08/11.         | /2011   |   |
| Commentaire : Commentaire RDV |                           |         |   |

Fiche d'un J prévisionnel en mode « Visualisation »

### 5. Modification du Planning prévisionnel

### 5.1. Via la fenêtre Planning prévisionnel

Modification de la date prévisionnelle d'un J dont la prescription n'est pas encore générée :

Pour pouvoir accéder au planning prévisionnel en *mode « Modification »*, il est nécessaire d'avoir le *droit profil « Gestion des RDV »* (menu Codifications > Structure / droits d'accès > Profil, double clic sur le profil, onglet « Prescription », droit 245).

Au niveau du planning, la date prévisionnelle d'un CnJx est modifiable tant que la prescription

**correspondante n'a pas été générée**. Dans ce cas, l'icône « la gomme » apparaît en haut du planning indiquant la possibilité de modifier.

| Computer Engineering                                   | Version du document : 1.0 | Auteur : TTTH |
|--------------------------------------------------------|---------------------------|---------------|
| N:\DONNEES OMIT\OMIT 2014\GROUPES de TRAVAIL\CANCE     | Page 9 sur 21             |               |
| computer\TCG085_Planning_Previsionnel_Des_Cures_v10.do |                           | Tuge 5 Sul 21 |

| СНІМІО                        | Planning prévisionnel des cures | computer                   |
|-------------------------------|---------------------------------|----------------------------|
| Date de création : 05/10/2011 | СНІМІО                          | 6 informatique biomédicale |

|       | Planning prévisionnel des cures Chimio |            |          |          |                  |           |            |                |                   |
|-------|----------------------------------------|------------|----------|----------|------------------|-----------|------------|----------------|-------------------|
| ۲     | No.                                    |            | م م      | Editer   | rsur:            | Ecran     | <b>-</b>   |                | 🚽 🔒 😣             |
|       |                                        | DEL        | MOTTE    | YVON     | (                | Dossier : | CHB00089   | 6753)          |                   |
|       | Test planning prévisionnel             |            |          |          |                  |           |            |                |                   |
| Cycle | <sup>≑</sup> Jour                      | ≑ Etat     | Domicile | J annulé | <sup>≑</sup> DCI | ÷         | ♦ Date     | 🗢 Jour Férié   | é 🕴 🕈 Commentaire |
| C1    | J1                                     | Prescrit   |          |          | ₩                | Jeudi     | 27/10/2011 | 1              | A                 |
| C1    | J4                                     | En attente |          | 2        | ₩                | Dimanche  | 30/10/2011 |                |                   |
| C1    | J8                                     | En attente | <b></b>  |          | ×                | Jeudi     | 03/11/2011 |                |                   |
| C2    | J1                                     | En attente |          |          | ₩                | Mardi     | 08/11/2011 |                | P                 |
| C2    | J4                                     | En attente |          | 2        | ₩                | Vendredi  | 11/11/2011 | Armistice 1918 |                   |
| C2    | J8                                     | En attente |          |          | ×                | Mardi     | 15/11/2011 |                |                   |
| C3    | J1                                     | En attente |          |          | ₩                | Dimanche  | 20/11/2011 |                | P                 |

L'icône « Modification d'un J prévisionnel en attente »

En cliquant sur cet icône, la fiche du J prévisionnel sélectionné sera ouverte en mode « Modification » et permettra de modifier la date prévisionnelle et le commentaire associé.

|                               | Fiche d'un J prévisionnel | Chimio  |   |
|-------------------------------|---------------------------|---------|---|
| <b>S</b>                      |                           |         | 8 |
| DELMOTTE YVON                 | l (Dossier : CHB0008      | 96753)  |   |
| Test pla                      | anning prévisionnel       |         |   |
| Cycle 2 Jour 1                | prévu le : 08/11.         | /2011 📲 |   |
| Commentaire : Commentaire RDV |                           |         |   |

Fiche d'un J prévisionnel en mode « Modification »

Si on modifie la date prévisionnelle en mettant le 10/11/2011, lors de la validation de la modification

(via l'icône ), s'il y a des J suivants « En attente », une question sera posée : « Voulez-vous également décaler les dates prévisionnelles des J suivants (dont la prescription n'est pas encore générée) de 2 jours ? »

| Computer Engineering                                   | Version du document : 1.0 | Auteur : TTTH |
|--------------------------------------------------------|---------------------------|---------------|
| N:\DONNEES OMIT\OMIT 2014\GROUPES de TRAVAIL\CANCE     | Page 10 sur 21            |               |
| computer\TCG085_Planning_Previsionnel_Des_Cures_v10.do | 1 age 10 301 21           |               |

| СНІМІО                        | Planning prévisionnel des cures | computer                   |
|-------------------------------|---------------------------------|----------------------------|
| Date de création : 05/10/2011 | СНІМІО                          | 6 informatique biomédicale |

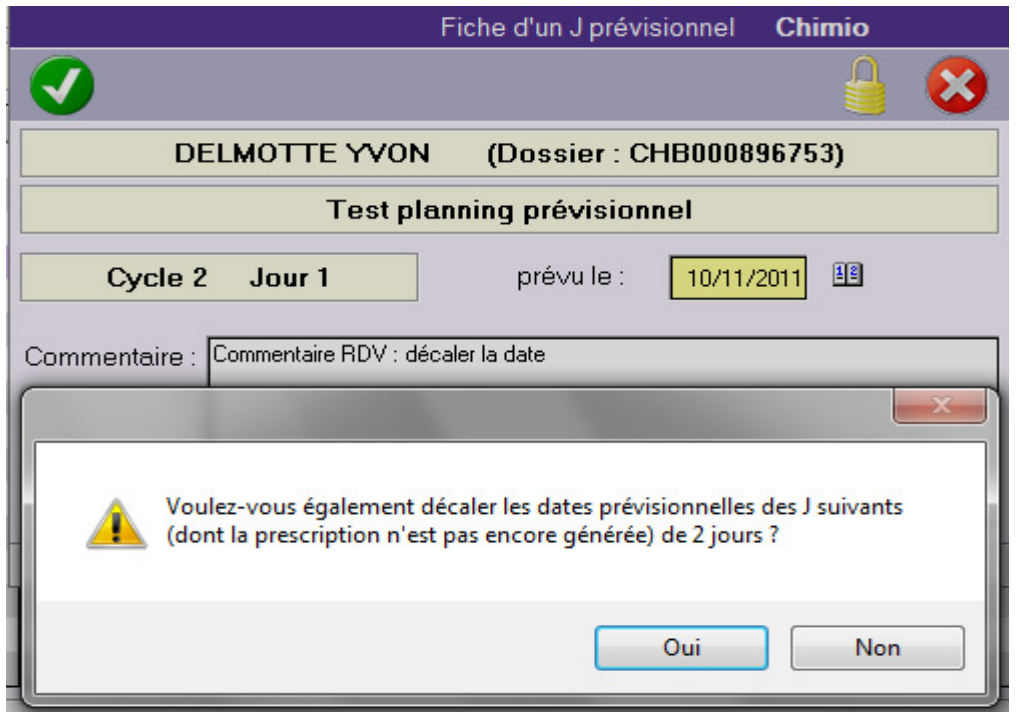

Question de confirmation du décalage de date prévisionnelle des J suivants

En cas de confirmation, tous les J suivants « En attente » sont décalés du même nombre de jours. NB : le décalage de date s'arrête dès la rencontre d'un J dont la prescription est déjà générée.

| Planning prévisionnel des cures Chimio |                                        |            |          |                       |                  |             |            |              |                     |
|----------------------------------------|----------------------------------------|------------|----------|-----------------------|------------------|-------------|------------|--------------|---------------------|
| ۲                                      | 1                                      |            | 🚷 🧇      | Editer                | rsur:            | Ecran       | -          |              | 🚽 🔒 😣               |
|                                        | DELMOTTE YVON (Dossier : CHB000896753) |            |          |                       |                  |             |            |              |                     |
|                                        |                                        |            |          | Test p                | lannir           | ng prévisio | nnel       |              |                     |
| Cycle                                  |                                        | ♦ Etat     | Domicile | <sup>‡</sup> J annulé | <sup>‡</sup> DCI | ÷           | ≑ Date     | ♦ Jour Férié | é 🗘 🕈 Commentaire 🔂 |
| C1                                     | J1                                     | Prescrit   |          |                       | ₩                | Jeudi       | 27/10/2011 |              | A                   |
| C1                                     | J4                                     | En attente |          | 2                     | *                | Dimanche    | 30/10/2011 |              |                     |
| C1                                     | J8                                     | En attente | <b></b>  |                       | ₩                | Jeudi       | 03/11/2011 |              |                     |
| C2                                     | J1                                     | En attente |          |                       | ₩                | Jeudi       | 10/11/2011 |              |                     |
| C2                                     | J4                                     | En attente |          | 2                     | *                | Dimanche    | 13/11/2011 |              |                     |
| C2                                     | J8                                     | En attente | - 🕀 -    |                       | *                | Jeudi       | 17/11/2011 |              |                     |
| C3                                     | J1                                     | En attente |          |                       | ₩                | Mardi       | 22/11/2011 |              |                     |
| C3                                     | J4                                     | En attente |          | 2                     | ₩                | Vendredi    | 25/11/2011 |              |                     |
| C3                                     | J8                                     | En attente | <b>e</b> |                       | ₩                | Mardi       | 29/11/2011 |              |                     |
| C4                                     | J1.                                    | En attente |          |                       | *                | Dimanche    | 04/12/2011 |              |                     |
| C4                                     | J4                                     | En attente |          | 2                     | ₩                | Mercredi    | 07/12/2011 |              |                     |
| C4                                     | J8                                     | En attente | <b></b>  |                       | *                | Dimanche    | 11/12/2011 |              |                     |
| -                                      |                                        |            |          |                       |                  |             |            |              |                     |
|                                        |                                        |            |          |                       |                  |             |            |              |                     |
|                                        |                                        |            |          |                       |                  |             |            |              |                     |
|                                        |                                        |            |          |                       |                  |             |            |              | <b>T</b>            |

Résultat de la recherche : 12 Prescription(s)

| Computer Engineering                                    | Version du document : 1.0 | Auteur : TTTH |
|---------------------------------------------------------|---------------------------|---------------|
| N:\DONNEES OMIT\OMIT 2014\GROUPES de TRAVAIL\CANCEI     | Page 11 sur 21            |               |
| computer\ICG085_Planning_Previsionnel_Des_Cures_v10.doc |                           | U             |

| СНІМІО                        | Planning prévisionnel des cures | computer                   |
|-------------------------------|---------------------------------|----------------------------|
| Date de création : 05/10/2011 | СНІМІО                          | 6 informatique biomédicale |

Décalage de date prévisionnelle des J suivants « En attente »

Lors de la modification d'une date d'un J prévisionnel, des contrôles suivants sur cette date ont lieu :

- Le respect de l'inter-cure
- Le respect de l'intervalle entre les J

#### 5.2. Via la prescription

Modification de la date prévue d'administration de la prescription :

Il n'est pas possible de modifier la date d'une prescription déjà générée au niveau du planning prévisionnel. Pour cela, il faut modifier directement la date prévue d'administration de la prescription concernée.

Lors de la validation de la modification, s'il y a des J suivants « En attente », une question sera posée : « Voulez-vous également décaler les dates prévisionnelles des J suivants (dont la prescription n'est pas encore générée) de X jours ? ».

| 🐞 Fiche d'une prescription - DE                                                      | BUG                                                                            | A DE LOUIS AND A DESCRIPTION                                                                       | and the second second sec | <u> </u>                                                       |
|--------------------------------------------------------------------------------------|--------------------------------------------------------------------------------|----------------------------------------------------------------------------------------------------|----------------------------------------------------------------------------------------------------|----------------------------------------------------------------|
| <b>≥</b> ✓ 弗 f                                                                       | a ta da ta 2 2 👰 🕱 🛙                                                           | I 💥 🗣 💧 👁 🖖 / A                                                                                    | <b>a</b>                                                                                                    | ê ×                                                            |
| N° d'identification 3 09<br>Nom patient DELMOTTE                                     | 13 Dossier CHB000896753                                                        | Homme, né le 05                                                                                    | 5/06/1945 66 ans 4 mois                                                                                                    | ?                                                              |
| Prénom patient YVON<br>Service 02                                                    |                                                                                | Resp. médical                                                                                      |                                                                                                    |                                                                |
| Protocole A Test plan<br>Localisation Cancer de                                      | ning prévisionnel<br>e l'estomac                                               | T2A                                                                                                | N.<br>Radiothér                                                                                                    | ature Classique                                                |
| Inclusion 9708 du 26/10/20<br>N° prescription 971<br>Médecin COMPUT<br>Commentaire 🔊 | J11 Nb cycles prévus 4<br>830 <b>Cycle 1 Jour 1</b><br>TER ENGINEERING         | Date premier cycle 26/10/2011 Date prévue admin. 1 28/10/2011                                      | Taille (cm) 176.0<br>Voie Veineuse Centrale<br>Créat. (µmol/I)                                                                                                    | Poids (kg) 55,00<br>Surf. corp (m²) 1,68<br>Clairance (ml/min) |
| Dci et Produits     Cytarabine 100 mg                                                | T²A <sup>  ‡</sup> Dose prot. <sup>♦</sup> N<br>- <b>1</b> 100,00 mg           | Nb <sup>‡</sup> Dose calc. <sup>‡</sup> Unité <sup>‡</sup> Réduction<br>1 100,00 mg                | <sup>♦</sup> Dose pres. <sup>♦</sup> Jours adm.<br>100,00 J1,J4,J8                                                                                                    |                                                                |
|                                                                                      | Fiche d'une prescription - DEBU<br>Voulez-vous égalem<br>(dont la prescription | JG<br>nent décaler les dates prévisionnelles de<br>n n'est pas encore générée) de 1 jours ?<br>Oui | es J suivants                                                                                                    |                                                                |

Modifier la date prévue d'administration d'une prescription

En cas de confirmation, les nouvelles dates prévisionnelles des J suivants « En attente » sont décalées et mises à jour dans le planning prévisionnel.

| Computer Engineering                                   | Version du document : 1.0 | Auteur : TTTH  |
|--------------------------------------------------------|---------------------------|----------------|
| N:\DONNEES OMIT\OMIT 2014\GROUPES de TRAVAIL\CANCE     | Page 12 sur 21            |                |
| computer\TCG085_Planning_Previsionnel_Des_Cures_v10.do |                           | Tage 12 Sul 21 |

| СНІМІО                        | Planning prévisionnel des cures | computer                   |
|-------------------------------|---------------------------------|----------------------------|
| Date de création : 05/10/2011 | СНІМІО                          | 6 informatique biomédicale |

#### NB : Le décalage de date s'arrête dès la rencontre d'un J dont la prescription est déjà générée.

|                   |                                                                                                    |                                                                                                    |                                                                                                    |                                                                                                    | Plann                                                                                                    | ing prévisionne                                                                                                    | des cures C                                                                                                    | himio                                                                                                    |
|-------------------|----------------------------------------------------------------------------------------------------|----------------------------------------------------------------------------------------------------|----------------------------------------------------------------------------------------------------|----------------------------------------------------------------------------------------------------|----------------------------------------------------------------------------------------------------|----------------------------------------------------------------------------------------------------|----------------------------------------------------------------------------------------------------|----------------------------------------------------------------------------------------------------|
|                   |                                                                                                    | ⊘ ⊗                                                                                                    | Editer                                                                                                    | rsur:                                                                                                    | Ecran                                                                                                    | •                                                                                                    |                                                                                                    | - 🔒 😣                                                                                                    |
|                   | DE                                                                                                    | LMOTTE                                                                                                    | YVON                                                                                                    | (                                                                                                    | Dossier :                                                                                                    | CHB00089                                                                                                    | 6753)                                                                                                    |                                                                                                    |
|                   |                                                                                                    |                                                                                                    | Test p                                                                                                    | lannii                                                                                                    | ng prévisio                                                                                                    | nnel                                                                                                    |                                                                                                    |                                                                                                    |
| <sup>♦</sup> Jour | ŧ Etat                                                                                                    | Domicile                                                                                                    | J annulé                                                                                                    | <sup>‡</sup> DCI                                                                                                    | \$                                                                                                    | ♦ Date                                                                                                    | 🗢 Jour Férié                                                                                                    | <sup>‡</sup> Commentaire 1∎                                                                                                    |
| J1                | Prescrit                                                                                                    |                                                                                                    |                                                                                                    | ×                                                                                                    | Vendredi                                                                                                    | 28/10/2011                                                                                                    |                                                                                                    | ×                                                                                                    |
| J4                | En attente                                                                                                    |                                                                                                    | 2                                                                                                    | ×                                                                                                    | Lundi                                                                                                    | 31/10/2011                                                                                                    |                                                                                                    |                                                                                                    |
| J8                | En attente                                                                                                    | <b>e</b>                                                                                                    |                                                                                                    | ₩                                                                                                    | Vendredi                                                                                                    | 04/11/2011                                                                                                    |                                                                                                    |                                                                                                    |
| J1                | En attente                                                                                                    |                                                                                                    |                                                                                                    | *                                                                                                    | Vendredi                                                                                                    | 11/11/2011                                                                                                    | Armistice 1918                                                                                                    | P                                                                                                    |
| J4                | En attente                                                                                                    |                                                                                                    | 2                                                                                                    | *                                                                                                    | Lundi                                                                                                    | 14/11/2011                                                                                                    |                                                                                                    |                                                                                                    |
| J8                | En attente                                                                                                    | 8                                                                                                    |                                                                                                    | *                                                                                                    | Vendredi                                                                                                    | 18/11/2011                                                                                                    |                                                                                                    |                                                                                                    |
| J1                | En attente                                                                                                    |                                                                                                    |                                                                                                    | *                                                                                                    | Mercredi                                                                                                    | 23/11/2011                                                                                                    |                                                                                                    | P                                                                                                    |
| J4                | En attente                                                                                                    |                                                                                                    | 2                                                                                                    | *                                                                                                    | Samedi                                                                                                    | 26/11/2011                                                                                                    |                                                                                                    |                                                                                                    |
| J8                | En attente                                                                                                    | <b></b>                                                                                                    | 64 64                                                                                                    | *                                                                                                    | Mercredi                                                                                                    | 30/11/2011                                                                                                    |                                                                                                    |                                                                                                    |
| J1                | En attente                                                                                                    |                                                                                                    |                                                                                                    | *                                                                                                    | Lundi                                                                                                    | 05/12/2011                                                                                                    |                                                                                                    |                                                                                                    |
| J4                | En attente                                                                                                    |                                                                                                    | 2                                                                                                    | ₩                                                                                                    | Jeudi                                                                                                    | 08/12/2011                                                                                                    |                                                                                                    |                                                                                                    |
| J8                | En attente                                                                                                    | <b></b>                                                                                                    |                                                                                                    | *                                                                                                    | Lundi                                                                                                    | 12/12/2011                                                                                                    |                                                                                                    |                                                                                                    |
|                   |                                                                                                    |                                                                                                    |                                                                                                    |                                                                                                    |                                                                                                    |                                                                                                    |                                                                                                    |                                                                                                    |
|                   |                                                                                                    |                                                                                                    |                                                                                                    |                                                                                                    |                                                                                                    |                                                                                                    |                                                                                                    |                                                                                                    |
|                   |                                                                                                    |                                                                                                    |                                                                                                    |                                                                                                    |                                                                                                    |                                                                                                    |                                                                                                    |                                                                                                    |
|                   |                                                                                                    |                                                                                                    |                                                                                                    |                                                                                                    |                                                                                                    |                                                                                                    | · ·                                                                                                    | -                                                                                                    |
|                   | <ul> <li>Jour</li> <li>J1</li> <li>J4</li> <li>J8</li> <li>J1</li> <li>J4</li> <li>J8</li> <li>J1</li> <li>J4</li> <li>J4</li> <li< td=""><td>DE     Jour      DE     Jour      Descrit     J1     Prescrit     J4     En attente     J8     En attente     J1     En attente     J4     En attente     J4     En attente     J1     En attente     J4     En attente     J4     En attente     J4     En attente     J4     En attente     J4     En attente     J4     En attente     J4     En attente     J4     En attente     J4     En attente     J4     En attente     J4     En attente     J4     En attente     J4     En attente     J4     En attente</td><td>DELMOTTE      DELMOTTE      Della Constant de la constant de la constanter de la constant de la constant de la constant de la constant d</td><td>Edite      DELMOTTE YVON      DELMOTTE YVON      Destat      Destat      Prescrit      Prescrit      A      En attente      A      En attente      En      En attente      En      En      E</td><td>Editer sur :      DELMOTTE YVON      DELMOTTE YVON      DELMOTE YVON      DELMOTTE YVON      DELMOTTE YVON      DELMOTTE YVON      DELMOTTE YVON      DELMOTTE YVON      DELMOTE YVON      DELMOTTE YVON      DELMOTTE YVON      DELMOTTE YVON      DELMOTTE YVON      DELMOTTE YVON      DELMOTTE YVON      DELMOTTE YVON      DELMOTTE YVON      DELMOTTE YVON      DELMOTE YVON      DELMOTTE YVON      DELMOTHE      DELMOTTE YVON      DELMOTTE YVON      DELMOTHE      DELMOTTE YVON      DELMOTTE YVON      DELMOTIE      DELMOTHE      DELMOTTE       DELMOTHE      DELMOTHE      DELMOTHE      DELMOTHE      DELMOTHE      DELMOTHE      DELMOTHE      DELMOTHE      DELMOTHE      DELMOTHE      DELMOTHE      DELMOH      DELMOH</td><td>Plann         Editer sur:       Ecran         DELMOTTE YVON       (Dossier :         Test planning prévision         * Jour       Etat       Domicile       J annulé       DCI       *         J1       Prescrit       ※       Vendredi         J4       En attente       ※       Vendredi         J1       En attente       ※       Vendredi         J8       En attente       ※       Vendredi         J1       En attente       ※       Vendredi         J8       En attente       ※       Vendredi         J1       En attente       ※       Vendredi         J8       En attente       ※       Vendredi         J1       En attente       ※       Mercredi         J8       En attente       ※       Mercredi         J1       En attente       ※       Lundi         J8       En attente       ※       Lundi         J8       En attente       ※       Lundi         J8       En attente       ※       Lundi         J8       En attente       ※       Lundi         J8       En attente       ※       Lundi      <t< td=""><td>Planning prévisionne         Image: Second second second</td><td>Planning prévisionnel des cures       C         Image: Construction of the structure       Editer sur:       Ectan         DELMOTTE YVON       (Dossier : CHB000896753)         Test planning prévisionnel         Image: Optimization of the structure       Image: Optimization of the structure         Image: Optimization of the structure       Image: Optimization of the structure       Image: Optimization of the structure         Image: Optimization of the structure       Image: Optimization of the structure       <trul>       Image: Optimization of the structure</trul></td></t<></td></li<></ul> | DE     Jour      DE     Jour      Descrit     J1     Prescrit     J4     En attente     J8     En attente     J1     En attente     J4     En attente     J4     En attente     J1     En attente     J4     En attente     J4     En attente     J4     En attente     J4     En attente     J4     En attente     J4     En attente     J4     En attente     J4     En attente     J4     En attente     J4     En attente     J4     En attente     J4     En attente     J4     En attente     J4     En attente | DELMOTTE      DELMOTTE      Della Constant de la constant de la constanter de la constant de la constant de la constant de la constant d | Edite      DELMOTTE YVON      DELMOTTE YVON      Destat      Destat      Prescrit      Prescrit      A      En attente      A      En attente      En      En attente      En      En      E | Editer sur :      DELMOTTE YVON      DELMOTTE YVON      DELMOTE YVON      DELMOTTE YVON      DELMOTTE YVON      DELMOTTE YVON      DELMOTTE YVON      DELMOTTE YVON      DELMOTE YVON      DELMOTTE YVON      DELMOTTE YVON      DELMOTTE YVON      DELMOTTE YVON      DELMOTTE YVON      DELMOTTE YVON      DELMOTTE YVON      DELMOTTE YVON      DELMOTTE YVON      DELMOTE YVON      DELMOTTE YVON      DELMOTHE      DELMOTTE YVON      DELMOTTE YVON      DELMOTHE      DELMOTTE YVON      DELMOTTE YVON      DELMOTIE      DELMOTHE      DELMOTTE       DELMOTHE      DELMOTHE      DELMOTHE      DELMOTHE      DELMOTHE      DELMOTHE      DELMOTHE      DELMOTHE      DELMOTHE      DELMOTHE      DELMOTHE      DELMOH      DELMOH | Plann         Editer sur:       Ecran         DELMOTTE YVON       (Dossier :         Test planning prévision         * Jour       Etat       Domicile       J annulé       DCI       *         J1       Prescrit       ※       Vendredi         J4       En attente       ※       Vendredi         J1       En attente       ※       Vendredi         J8       En attente       ※       Vendredi         J1       En attente       ※       Vendredi         J8       En attente       ※       Vendredi         J1       En attente       ※       Vendredi         J8       En attente       ※       Vendredi         J1       En attente       ※       Mercredi         J8       En attente       ※       Mercredi         J1       En attente       ※       Lundi         J8       En attente       ※       Lundi         J8       En attente       ※       Lundi         J8       En attente       ※       Lundi         J8       En attente       ※       Lundi         J8       En attente       ※       Lundi <t< td=""><td>Planning prévisionne         Image: Second second second</td><td>Planning prévisionnel des cures       C         Image: Construction of the structure       Editer sur:       Ectan         DELMOTTE YVON       (Dossier : CHB000896753)         Test planning prévisionnel         Image: Optimization of the structure       Image: Optimization of the structure         Image: Optimization of the structure       Image: Optimization of the structure       Image: Optimization of the structure         Image: Optimization of the structure       Image: Optimization of the structure       <trul>       Image: Optimization of the structure</trul></td></t<> | Planning prévisionne         Image: Second second second | Planning prévisionnel des cures       C         Image: Construction of the structure       Editer sur:       Ectan         DELMOTTE YVON       (Dossier : CHB000896753)         Test planning prévisionnel         Image: Optimization of the structure       Image: Optimization of the structure         Image: Optimization of the structure       Image: Optimization of the structure       Image: Optimization of the structure         Image: Optimization of the structure       Image: Optimization of the structure <trul>       Image: Optimization of the structure</trul> |

Résultat de la recherche : 12 Prescription(s)

*Le planning prévisionnel avec les nouvelles dates* 

À la validation d'une prescription dont la date prévue d'administration a été modifiée, des contrôles suivants sur cette date ont lieu :

- Le respect de l'inter-cure
- Le respect de l'intervalle entre les J

#### Ajout d'une ligne à la prescription :

Lorsque l'on ajoute une ligne à la prescription, le planning prévisionnel est impacté dans les cas suivants :

- Certains jours d'administration de la ligne ajoutée n'existent pas dans le planning : ils sont ajoutés au planning prévisionnel. La date est calculée et l'heure prévue est celle de la ligne ajoutée.
- Les jours d'administration de la ligne ajoutée existent dans le planning et, pour l'un de ces jours, l'heure prévue de la ligne ajoutée est antérieure à <u>l'heure prévue du rendezvous</u> (indiquée dans le champ H0 de la prescription, et correspond à l'heure d'administration prévue du premier produit à administrer du J) : l'heure est mise à jour pour le rendez-vous correspondant.

#### NB : Ces ajouts / mises à jour concernent le cycle en cours et ceux à venir.

| Computer Engineering                                   | Version du document : 1.0 | Auteur : TTTH |
|--------------------------------------------------------|---------------------------|---------------|
| N:\DONNEES OMIT\OMIT 2014\GROUPES de TRAVAIL\CANCE     | Page 13 sur 21            |               |
| computer\TCG085_Planning_Previsionnel_Des_Cures_v10.do | 1 dgC 15 501 21           |               |

| СНІМІО                        | Planning prévisionnel des cures | computer                   |
|-------------------------------|---------------------------------|----------------------------|
| Date de création : 05/10/2011 | СНІМІО                          | 6 informatique biomédicale |

### Exemple :

<u>Avant l'ajout :</u>

|       |    |            |          |          |                  | Plann       | ing prévisionne | des cures C    | himio                      |
|-------|----|------------|----------|----------|------------------|-------------|-----------------|----------------|----------------------------|
| ۲     |    |            | پ 🚷      | Edite    | rsur:            | Ecran       | •               |                | 🍦 😣                        |
|       |    | DE         | LMOTTE   | YVON     | (                | Dossier :   | CHB00089        | 6753)          |                            |
|       |    |            |          | Test p   | lannii           | ng prévisio | nnel            |                |                            |
| Cycle |    | ♦ Etat     | Domicile | J annulé | <sup>‡</sup> DCI | \$          | ♦ Date          | Jour Férié     | <sup>♦</sup> Commentaire 🛅 |
| C1    | J1 | Prescrit   |          |          | *                | Vendredi    | 28/10/2011      |                | A                          |
| C1    | J4 | En attente |          | 2        | *                | Lundi       | 31/10/2011      |                |                            |
| C1    | J8 | En attente | <b></b>  |          | *                | Vendredi    | 04/11/2011      |                |                            |
| C2    | J1 | En attente |          |          | *                | Vendredi    | 11/11/2011      | Armistice 1918 | P                          |
| C2    | J4 | En attente |          | 2        | *                | Lundi       | 14/11/2011      |                |                            |
| C2    | J8 | En attente | <b></b>  |          | *                | Vendredi    | 18/11/2011      |                |                            |
| C3    | J1 | En attente |          |          | ×                | Mercredi    | 23/11/2011      |                | P                          |
| C3    | J4 | En attente |          | 2        | ×                | Samedi      | 26/11/2011      |                |                            |
| C3    | J8 | En attente | <b>e</b> | 63 64    | *                | Mercredi    | 30/11/2011      |                |                            |
| C4    | J1 | En attente |          |          | *                | Lundi       | 05/12/2011      |                |                            |
| C4    | J4 | En attente |          | 2        | ₩                | Jeudi       | 08/12/2011      |                |                            |
| C4    | J8 | En attente | <b></b>  |          | *                | Lundi       | 12/12/2011      |                |                            |
|       |    |            |          |          |                  |             |                 |                |                            |
|       |    |            |          |          |                  |             |                 |                |                            |
|       |    |            |          |          |                  |             |                 |                |                            |
|       | 2  |            |          |          |                  |             |                 |                | -                          |

Résultat de la recherche : 12 Prescription(s)

Le planning prévisionnel avant l'ajout

| (3) ♥               | # # \$ \$ \$ \$ \$ \$ £ 4         | 🕺 🕱 🗈 Ӿ 🧟 🔴 💩                  | <u> </u>                      |                         | 🕆 🗈                          |       |
|---------------------|-----------------------------------|--------------------------------|-------------------------------|-------------------------|------------------------------|-------|
| N° d'identification | 3 093 Dossier CHB                 | 000896753                      | Homme, né le 05/0             | 6/1945 66 ans 4 mois    | ?                            |       |
| Nom patient         | DELMOTTE                          |                                |                               |                         |                              |       |
| Prénom patient      | YVON                              |                                | Resp. médical                 |                         |                              |       |
| Service             |                                   |                                |                               |                         |                              |       |
|                     |                                   |                                |                               |                         |                              |       |
| Protocole           | A Test planning prévisionnel      |                                |                               | N                       | ature Classique              | _     |
| Localisation        | Cancer de l'estomac               |                                | T2A                           | Radiothér               | rapie .                      | -     |
| Inclusion 0.700     | 4. 20/10/2011 NF available avérus | d Data averies evels           | 2011012011                    | Tailla (am)             | Decide (lue)                 | 55.00 |
|                     | au 20/10/2011 ND cycles prevus    | 4 Date premier cycle           | 26/10/2011                    | 176,0                   |                              | 00,00 |
| iv prescription     | 97 890 Lycle 1 Jour               |                                |                               | Voie Veineuse Centrale  | Surr. corp (m <sup>2</sup> ) | 1,68  |
| Medecin             | COMPUTER ENGINEERING              | Date prévue admin.             | <u>[ 28/10/2011</u> 1일        | Lreat. (µmol/I)         | Clairance (ml/min)           |       |
| Commentaire &       | *                                 | ÷Ľ                             | 10 à 08:45                    |                         |                              |       |
| Dci et Produits     | T²A 🗘 Dosi                        | e prot. 🕴 Nb 🅈 Dose calc. 🎙 Ur | nité <sup>‡</sup> Réduction 🕴 | Dose pres. 🗘 Jours adm. | 1                            |       |
| Cytarabine 100 mg   | -1 100,00                         | ) mg 1 100,00 mg               |                               | 100,00 J1,J4,J8         | <u>×</u>                     |       |
|                     |                                   | , , , , .                      |                               |                         |                              |       |
|                     | L'heure pr                        | evue de la prescrij            | otion C1J1 av                 | ant l'ajout             |                              |       |
|                     | •                                 |                                |                               |                         |                              |       |

| СНІМІО                        | Planning prévisionnel des cures | computer                   |
|-------------------------------|---------------------------------|----------------------------|
| Date de création : 05/10/2011 | СНІМІО                          | 6 informatique biomédicale |

<u>Après l'ajout d'une ligne Annexe concernant J2, J4 et J5 :</u>

|       |    |            |          |          |                  | Plann       | ing prévisionne | des cures C    | himio                      |
|-------|----|------------|----------|----------|------------------|-------------|-----------------|----------------|----------------------------|
|       |    |            | پ 🚷      | Editer   | rsur:            | Ecran       | -               |                | 🔒 😣                        |
|       |    | DE         | LMOTTE   | YVON     | (                | Dossier :   | CHB00089        | 6753)          |                            |
|       |    |            |          | Test p   | lanni            | ng prévisio | nnel            |                |                            |
| Cycle |    | ♦ Etat     | Domicile | J annulé | <sup>€</sup> DCI | \$          | ♦ Date          | ♦ Jour Férié   | <sup>≑</sup> Commentaire 🛅 |
| C1    | J1 | Prescrit   |          |          | *                | Vendredi    | 28/10/2011      |                | <b></b>                    |
| C1    | J2 | En attente |          |          |                  | Samedi      | 29/10/2011      |                |                            |
| C1    | J4 | En attente |          | 2        | ₩.               | Lundi       | 31/10/2011      |                |                            |
| C1    | J5 | En attente |          |          |                  | Mardi       | 01/11/2011      | Toussaint      |                            |
| C1    | J8 | En attente | <b></b>  |          | *                | Vendredi    | 04/11/2011      |                |                            |
| C2    | J1 | En attente |          |          | ×                | Vendredi    | 11/11/2011      | Armistice 1918 | P                          |
| C2    | J2 | En attente |          |          |                  | Samedi      | 12/11/2011      |                |                            |
| C2    | J4 | En attente |          | 2        | ×                | Lundi       | 14/11/2011      |                |                            |
| C2    | J5 | En attente | -        |          |                  | Mardi       | 15/11/2011      |                |                            |
| C2    | J8 | En attente | <b></b>  |          | ×                | Vendredi    | 18/11/2011      |                |                            |
| C3    | J1 | En attente |          |          | ×                | Mercredi    | 23/11/2011      |                |                            |
| C3    | J2 | En attente |          |          |                  | Jeudi       | 24/11/2011      |                |                            |
| C3    | J4 | En attente |          | 2        | ×                | Samedi      | 26/11/2011      |                |                            |
| C3    | J5 | En attente |          | 100 000  |                  | Dimanche    | 27/11/2011      |                |                            |
| C3    | J8 | En attente | <b>e</b> |          | ×                | Mercredi    | 30/11/2011      |                |                            |
| C4    | J1 | En attente |          |          | ×                | Lundi       | 05/12/2011      |                | <b>_</b>                   |

Résultat de la recherche : 20 Prescription(s)

| 🐞 Fiche d'une prescri       | ption - DEBUG                                                                                                 |                                                   |
|-----------------------------|----------------------------------------------------------------------------------------------------|---------------------------------------------------|
| ≥ 😒                         | - # * 🕹 🗢 🖕 🕅 🕵 🖳 🖉 🖑 🐡 🖖 / # -                                                                               | 📾 💷 🔒 🗶                                           |
| N* d'identification         | 3 093 Dossier CHB000896753 Homme, né le                                                                       | e 05/06/1945 66 ans 4 mois ?                      |
| Nom patient D               | ELMOTTE                                                                                                    |                                                   |
| Prénom patient 📉            | /ON Resp. médical                                                                                             | d                                                 |
| Service 0                   |                                                                                                    |                                                   |
|                             |                                                                                                    |                                                   |
| Protocole A                 | Test planning prévisionnel                                                                                    | Nature Classique                                  |
| Localisation                | Cancer de l'estomac T2A                                                                                       | Radiothérapie                                     |
| Inclusion 9 708 du          | 26/10/2011 Nb cycles prévus 4 Date premier cycle 26/10/2011                                                   | Taille (cm) 176,0 Poids (kg) 55,00                |
| N* prescription             | 97 890 Cycle 1 Jour 1                                                                                         | Voie Veineuse Centrale Surf. corp (m²) 1,68       |
| Médecin                     | COMPUTER ENGINEERING Date prévue admin. 😃 28/10/2011                                                          | E Créat. (µmol/l) Clairance (ml/min)              |
| Commentaire 🚲               | H0 à 07                                                                                                    | :30                                               |
| <b>L</b>                    |                                                                                                    |                                                   |
| <sup>♥</sup> Dciet Produits | T²A <sup>†</sup> Dose prot. <sup>†</sup> Nb <sup>†</sup> Dose calc. <sup>†</sup> Unité <sup>†</sup> Réduction | <sup>♥</sup> Dose pres. <sup>♥</sup> Jours adm. 1 |
| Cytarabine 100 mg           | 50.00 mg/m² 1 84.00 mg                                                                                        | 85.00.12.14.15                                    |
| Der Sherri Adonte           |                                                                                                    | 00,00 00,00                                       |

L'heure prévue de la prescription C1J1 après l'ajout

| Computer Engineering                                   | Version du document : 1.0 | Auteur : TTTH |
|--------------------------------------------------------|---------------------------|---------------|
| N:\DONNEES OMIT\OMIT 2014\GROUPES de TRAVAIL\CANCE     | Page 15 sur 21            |               |
| computer\TCG085_Planning_Previsionnel_Des_Cures_v10.do | Tage 13 Sul 21            |               |

Le planning prévisionnel après l'ajout : les nouveaux RDV pour J2 et J5 sont créés

| СНІМІО                        | Planning prévisionnel des cures | computer<br>engineering    |
|-------------------------------|---------------------------------|----------------------------|
| Date de création : 05/10/2011 | СНІМІО                          | 6 informatique biomédicale |

#### Suppression d'une ligne ajoutée à la prescription :

Quand on supprime une ligne préalablement ajoutée à la prescription, le planning prévisionnel est impacté dans les cas suivants :

- La ligne à supprimer est la seule concernée par un J donné : ce rendez-vous est supprimé du planning prévisionnel.
- D'autres lignes de prescription sont prévues pour le même J : <u>l'heure prévue du rendez-</u> <u>vous</u> (indiquée dans le champ H0 de la prescription, et correspond à l'heure d'administration prévue du premier produit à administrer du J) est mise à jour.
- NB : Ces suppressions / mises à jour concernent le cycle en cours et ceux à venir.

#### **Exemple :** on continue avec l'exemple précédent.

Et depuis la prescription C1J1, on supprime la ligne préalablement ajoutée (ligne Dexamethasone).

Avant la suppression :

| 🗞 Fiche d'une prescription - DEBUG    | Part 11 Avenue                                                                        | A 10100 1000                             |                                   |                      |
|---------------------------------------|---------------------------------------------------------------------------------------|------------------------------------------|-----------------------------------|----------------------|
| e ef 6. X 🥦                           | ) 🌫 🕹 🌌 🧟 🗈 🛠 😤 🌢 👳 ।                                                                 | <mark>9</mark> / # 1                     | <b>Ta</b>                         | â ×                  |
| N° d'identification 3 093 Dossier     | CHB000896753                                                                          | Homme, né le 05/06/                      | 1945 66 ans 4 mois                | ?                    |
| Nom patient DELMOTTE                  |                                                                                       |                                          |                                   |                      |
| Prénom patient YVON                   |                                                                                       | Resp. médical                            |                                   |                      |
| Service 02 CH                         | HRURGIE                                                                               | ]                                        |                                   |                      |
|                                       |                                                                                       |                                          |                                   |                      |
| Protocole 🛕 Test planning prévisio    | nnel                                                                                  |                                          | Na                                | ture Classique       |
| Localisation Cancer de l'estomac      | ·                                                                                     | T2A                                      | Radiothéra                        | apie .               |
| Inclusion 9 708 du 26/10/2011 Nb cycl | es prévus 4 Date premier cycle                                                        | 26/10/2011                               | Taille (cm) 176,0                 | Poids (kg) 55,00     |
| N° prescription 97 890 Cycle          | 1 Jour 1                                                                              |                                          | Voie Veineuse Centrale            | Surf. corp (m²) 1,68 |
| Médecin COMPUTER ENGINE               | ERING Date prévue admin. 性                                                            | 28/10/2011                               | Créat. (μmol/l)                   | Clairance (ml/min)   |
| Commentaire 🚲                         | A HO                                                                                  | à 07:30                                  |                                   |                      |
|                                       |                                                                                       |                                          | 9<br>                             |                      |
| <sup>≑</sup> Dciet Produits           | T²A <sup>‡</sup> Dose prot. <sup>‡</sup> Nb <sup>‡</sup> Dose calc. <sup>‡</sup> Unit | é <sup>‡</sup> Réduction <sup>‡</sup> Do | ose pres. 🍦 Jours adm.            | 1                    |
| Cytarabine 100 mg                     | -1 100,00 mg 1 100,00 mg                                                              |                                          | 100,00 J1,14,18<br>95,00 J2,14,15 | <u>▲</u>             |
| DEAAMETHAJUNE                         | 50,00 mg/m 1 84,00 mg                                                                 |                                          | 00,00 02,04,00                    |                      |

L'heure prévue de la prescription C1J1 avant la suppression

| Computer Engineering                                   | Version du document : 1.0 | Auteur : TTTH  |
|--------------------------------------------------------|---------------------------|----------------|
| N:\DONNEES OMIT\OMIT 2014\GROUPES de TRAVAIL\CANCE     | Page 16 sur 21            |                |
| computer\TCG085_Planning_Previsionnel_Des_Cures_v10.do |                           | Tage 10 Sul 21 |

| СНІМІО                        | Planning prévisionnel des cures | computer                   |
|-------------------------------|---------------------------------|----------------------------|
| Date de création : 05/10/2011 | СНІМІО                          | 6 informatique biomédicale |

#### Après la suppression :

| Planning prévisionnel des cures Chimio |    |            |                       |            |                  |             |            |                |                          |
|----------------------------------------|----|------------|-----------------------|------------|------------------|-------------|------------|----------------|--------------------------|
| <b>@</b> >                             |    | I          | ⊗ ⊗                   | Edite      | rsur:            | Ecran       | •          |                | 🔒 😣                      |
|                                        |    | DEI        | MOTTE                 | YVON       | (                | Dossier :   | CHB00089   | 6753)          |                          |
|                                        |    |            |                       | Test p     | lannir           | ng prévisio | nnel       |                |                          |
| Cycle                                  |    | ♦ Etat     | <sup>♦</sup> Domicile | J annulé   | <sup>≑</sup> DCI | \$          | ♦ Date     | Jour Férié     | Commentaire <sup>↑</sup> |
| C1                                     | J1 | Prescrit   |                       |            | *                | Vendredi    | 28/10/2011 |                | A                        |
| C1                                     | J4 | En attente |                       | 2          | *                | Lundi       | 31/10/2011 |                |                          |
| C1                                     | J8 | En attente | <b>e</b>              |            | ₩                | Vendredi    | 04/11/2011 |                |                          |
| C2                                     | J1 | En attente |                       |            | *                | Vendredi    | 11/11/2011 | Armistice 1918 |                          |
| C2                                     | J4 | En attente | 2722                  | 2          | ₩                | Lundi       | 14/11/2011 |                |                          |
| C2                                     | J8 | En attente | <b></b>               |            | ×                | Vendredi    | 18/11/2011 |                |                          |
| C3                                     | J1 | En attente |                       |            | ₩                | Mercredi    | 23/11/2011 |                | P                        |
| C3                                     | J4 | En attente |                       | 2          | *                | Samedi      | 26/11/2011 |                |                          |
| C3                                     | J8 | En attente | <b>e</b>              | 104104.004 | ₩                | Mercredi    | 30/11/2011 |                |                          |
| C4                                     | J1 | En attente |                       |            | ×                | Lundi       | 05/12/2011 |                |                          |
| C4                                     | J4 | En attente |                       | - 🐹        | ₩                | Jeudi       | 08/12/2011 |                |                          |
| C4                                     | J8 | En attente | <b></b>               |            | *                | Lundi       | 12/12/2011 |                |                          |
|                                        |    |            |                       |            |                  |             |            |                |                          |
|                                        |    |            |                       |            |                  |             |            |                |                          |
|                                        |    |            |                       |            |                  |             |            |                |                          |
|                                        |    |            |                       |            |                  |             |            |                | <b>.</b>                 |

Résultat de la recherche : 12 Prescription(s)

Le planning prévisionnel après la suppression

| 🐞 Fiche d'une prescrip | tion - DEBUG                                                                                                   | Contract of the second second         | A DOCTOR OF                               |                         |                   |       |
|------------------------|----------------------------------------------------------------------------------------------------|---------------------------------------|-------------------------------------------|-------------------------|-------------------|-------|
| > ≶                    | * 👌 to 🔗 to 🚣 📈                                                                                                | 👮 🗈 亲 👰 💧 👳                           | <u>9</u> × #                              | <b>78</b> 🖵             | <b>a</b> 2        | x     |
| N* d'identification    | 3 093 Dossier CHB0008                                                                                          | 96753                                 | Homme, né le 05/06                        | i/1945 66 ans 4 mois    |                   | ?     |
| Nom patient DE         | LMOTTE                                                                                                    |                                       |                                           |                         |                   |       |
| Prénom patient 📉       | 'ON                                                                                                    |                                       | Resp. médical                             |                         |                   |       |
| Service 02             |                                                                                                    |                                       | ]                                         |                         |                   |       |
|                        |                                                                                                    |                                       |                                           |                         |                   |       |
|                        | Test planning prévisionnel                                                                                     |                                       |                                           | Na                      | iture Classique   |       |
| Localisation           | Cancer de l'estomac                                                                                            |                                       | T2A                                       | Radiothéra              | apie .            | •     |
| Inclusion 9 708 du     | 26/10/2011 Nb cycles prévus 4                                                                                  | Date premier cycle                    | 26/10/2011                                | Taille (cm) 176,0       | Poids (kg)        | 55,00 |
| N* prescription        | 97 890 Cycle 1 Jour 1                                                                                          |                                       |                                           | Voie Veineuse Centrale  | Surf. corp (m²)   | 1,68  |
| Médecin                | COMPUTER ENGINEERING                                                                                           | Date prévue admin. 🛄                  | 28/10/2011 18                             | Créat. (µmol/l)         | Clairance (ml/mir | n)    |
| Commentaire 🚲          |                                                                                                    | н                                     | ) à 08:45                                 |                         |                   |       |
|                        | and a second second second second second second second second second second second second second second second | ×                                     | j.                                        | <u>.</u>                |                   |       |
| Dci et Produits        | T²A <sup>‡</sup> Dose prot                                                                                     | . 🕴 Nb <sup>‡</sup> Dose calc. 🗘 Unit | é <sup>‡</sup> Réduction 🛛 <sup>‡</sup> [ | Dose pres. 🕈 Jours adm. | 1                 |       |
| Cytarabine 100 mg      | -1 100,00 mg                                                                                                   | 1 100,00 mg                           |                                           | 100,00 J1,J4,J8         | <u>▲</u>          |       |
|                        |                                                                                                    |                                       |                                           |                         |                   |       |

L'heure prévue de la prescription C1J1 après la suppression

| Computer Engineering                                   | Version du document : 1.0 | Auteur : TTTH  |
|--------------------------------------------------------|---------------------------|----------------|
| N:\DONNEES OMIT\OMIT 2014\GROUPES de TRAVAIL\CANCE     | Dage 17 sur 21            |                |
| computer\TCG085_Planning_Previsionnel_Des_Cures_v10.do |                           | Tage 17 Sul 21 |

| СНІМІО                        | Planning prévisionnel des cures | computer                   |
|-------------------------------|---------------------------------|----------------------------|
| Date de création : 05/10/2011 | СНІМІО                          | 6 informatique biomédicale |

#### Substitution :

Lors de la substitution d'une ligne de prescription, le planning prévisionnel est impacté.

**Exemple :** La ligne qui sera substituée concerne J1, J4 et J8. La ligne de substitution concerne J1, J3, J5 et J8.

#### Avant la substitution :

| 🐞 Fiche d'une pres  | cription - DEBUG      |                         | 1000            |                          | ACCURATE OF      | 1000 C                 |                     |
|---------------------|-----------------------|-------------------------|-----------------|--------------------------|------------------|------------------------|---------------------|
| > 🥩                 | 贵 🌦 🇐 ;               | Ð Ə L 📈                 | 😡 🗈 🛪 🖣         | 🤌 🔴 🥮 🐫                  | ) / 🎮            | ich                    | â ×                 |
| N° d'identification | 3 093 Doss            | sier CHB000             | 896753          |                          | Homme, né le 05. | /06/1945 66 ans 4 mois | ?                   |
| Nom patient         | DELMOTTE              |                         |                 |                          |                  |                        |                     |
| Prénom patient      | YVON                  |                         |                 |                          | Resp. médical    |                        |                     |
| Service             | 02 Q                  | CHIRURGIE               |                 |                          |                  |                        |                     |
|                     |                       |                         |                 |                          |                  |                        |                     |
| Protocole           | 🛕 Test planning prévi | isionnel                |                 |                          |                  | N                      | lature Classique    |
| Localisation        | Cancer de l'estoma    | с                       |                 | T                        | '2A              | Radiothé               | rapie .             |
| Inclusion 9 708     | du 26/10/2011 Nb c    | ycles prévus            | 4 Date pren     | nier cycle 🛛             | 26/10/2011       | Taille (cm) 176,0      | Poids (kg) 55,0     |
| N* prescription     | 97 890 Cyc            | le 1 Jour               | 1               |                          |                  | Voie Veineuse Centrale | Surf. corp (m²) 1,6 |
| Médecin             | COMPUTER ENGI         | NEERING                 | Date prév       | ue admin. 🛄              | 28/10/2011       | Créat. (µmol/l)        | Clairance (ml/min)  |
| Commentaire &       | 5                     |                         |                 | H0                       | à 08:45          |                        |                     |
|                     |                       | 1 1.                    | 1. 1.           | <u> </u>                 | 1.               |                        |                     |
| Dci et Produits     |                       | T²A <sup>‡</sup> Dose p | ot. 👎 Nb 🅈 Dose | calc. <sup>≑</sup> Unité | Réduction        | Dose pres. Source adm. | 1                   |
| Cytarabine 100 mg   |                       | - <b>1</b> 100,00 m     |                 | 00,00 mg                 | 5. S             | 100,00 J1,14,18        | <u>^</u>            |

L'heure prévue de la prescription C1J1 avant la substitution

| Planning prévisionnel des cures Chimio |                   |            |          |          |       |           |            |                |                            |
|----------------------------------------|-------------------|------------|----------|----------|-------|-----------|------------|----------------|----------------------------|
| ۲.                                     |                   | (          | ی 🗞      | Editer   | sur:  | Ecran     | •          |                | 🔒 😣                        |
|                                        |                   | DEL        | MOTTE.   | YVON     | (     | Dossier : | CHB00089   | 96753)         |                            |
| Test planning prévisionnel             |                   |            |          |          |       |           |            |                |                            |
| Cycle                                  | <sup>≑</sup> Jour | ≑ Etat     | Domicile | J annulé | * DCI | \$        | ♦ Date     | Jour Férié     | <sup>♦</sup> Commentaire 🛅 |
| C1                                     | J1                | Prescrit   |          |          | ₩     | Vendredi  | 28/10/2011 |                | ▲                          |
| C1                                     | J4                | En attente |          | 2        | ₩     | Lundi     | 31/10/2011 |                |                            |
| C1                                     | J8                | En attente | ð        |          | ₩     | Vendredi  | 04/11/2011 |                |                            |
| C2                                     | J1                | En attente |          |          | ₩     | Vendredi  | 11/11/2011 | Armistice 1918 |                            |
| C2                                     | J4                | En attente |          | X        | ₩     | Lundi     | 14/11/2011 |                |                            |
| C2                                     | J8                | En attente |          |          | ₩     | Vendredi  | 18/11/2011 |                |                            |
| C3                                     | J1                | En attente |          |          | ₩     | Mercredi  | 23/11/2011 |                |                            |
| C3                                     | J4                | En attente |          | 2        | ₩     | Samedi    | 26/11/2011 |                |                            |
| C3                                     | J8                | En attente | <b>e</b> |          | ×     | Mercredi  | 30/11/2011 |                |                            |
| C4                                     | J1                | En attente |          |          | ×     | Lundi     | 05/12/2011 |                |                            |
| C4                                     | J4                | En attente |          | 2        | ₩     | Jeudi     | 08/12/2011 |                |                            |
| C4                                     | J8                | En attente | <b></b>  |          | ₩     | Lundi     | 12/12/2011 |                |                            |
|                                        |                   |            |          |          |       |           |            |                |                            |

| Computer Engineering                                    | Version du document : 1.0 | Auteur : TTTH  |
|---------------------------------------------------------|---------------------------|----------------|
| N:\DONNEES OMIT\OMIT 2014\GROUPES de TRAVAIL\CANCE      | Page 18 sur 21            |                |
| computer\TCG085_Planning_Previsionnel_Des_Cures_v10.doc |                           | rage to sul ZI |

| СНІМІО                        | Planning prévisionnel des cures | computer                   |
|-------------------------------|---------------------------------|----------------------------|
| Date de création : 05/10/2011 | СНІМІО                          | 6 informatique biomédicale |

Le planning prévisionnel avant la substitution

#### Au moment de la substitution :

- J3 et J5 n'existent pas dans le planning : ils sont ajoutés au planning prévisionnel. Les dates sont calculées et l'heure prévue est celle de la ligne de substitution.
- Pour J1 et J8 : <u>les heures prévues des rendez-vous</u> (indiquées dans le champ H0 des prescriptions, et correspond chacune à l'heure d'administration prévue du premier produit à administrer du J) sont mises à jour.
- J4 n'a plus lieu d'être : il est supprimé du planning prévisionnel.

#### NB : Ces ajouts / suppressions / mises à jour concernent le cycle en cours et ceux à venir.

#### Après la substitution :

| Fiche d'une prescription - DEBUG     |                                                                                | a the Aller of                                  | 1.00                               |                      |
|--------------------------------------|--------------------------------------------------------------------------------|-------------------------------------------------|------------------------------------|----------------------|
| e est 🔄 🗸 🗸 🧝                        | >> 2 2 🖉 🕱 🛛 🛪 😨 ·                                                             | 🖕 💬 😓 🗡 🎘                                       | <b>a</b> 🗆                         | 🕆 🗶                  |
| N° d'identification 3 093 Dossier    | CHB000896753                                                                   | Homme, né le 05/0                               | 06/1945 66 ans 4 mois              | ?                    |
| Nom patient 🛕 DELMOTTE               |                                                                                |                                                 |                                    |                      |
| Prénom patient YVON                  |                                                                                | Resp. médical                                   |                                    |                      |
| Service 02 C                         | HIRURGIE                                                                       |                                                 |                                    |                      |
|                                      |                                                                                |                                                 |                                    |                      |
| Protocole 🔒 Test planning prévisio   | onnel                                                                          |                                                 | N                                  | ature Classique      |
| Localisation Cancer de l'estomac     |                                                                                | <b>T2A</b>                                      | Radiothér                          | apie .               |
| Inclusion 9 708 du 26/10/2011 Nb cyc | les prévus 4 Date premier                                                      | cycle 26/10/2011                                | Taille (cm) 176,0                  | Poids (kg) 55,00     |
| N° prescription 97 890 Cycle         | 1 Jour 1                                                                       |                                                 |                                    | Surf. corp (m²) 1,68 |
| Médecin COMPUTER ENGINE              | ERING Date prévue a                                                            | admin. 🏥 <mark>28/10/2011</mark> 📲              | Créat. (µmol/l)                    | Clairance (ml/min)   |
| Commentaire 😿                        |                                                                                | 📥 H0 à 🛛 09:45                                  | ]                                  |                      |
|                                      |                                                                                |                                                 |                                    |                      |
| <sup>≑</sup> Dci et Produits         | T <sup>2</sup> A Sub <sup>‡</sup> Dose prot. <sup>‡</sup> Nb <sup>‡</sup> Dose | calc. <sup>‡</sup> Unité <sup>‡</sup> Réduction | Dose pres. <sup>‡</sup> Jours adm. | 1                    |
| DOXORUBICINE                         | -1 🕝 80,00 mg/m² 1 1                                                           | 34,40 mg                                        | 135,00 J1,J3,J8                    | ▲ _                  |

L'heure prévue de la prescription C1J1 après la substitution

| Computer Engineering                                    | Version du document : 1.0 | Auteur : TTTH |
|---------------------------------------------------------|---------------------------|---------------|
| N:\DONNEES OMIT\OMIT 2014\GROUPES de TRAVAIL\CANCE      | Page 19 sur 21            |               |
| computer\TCG085_Planning_Previsionnel_Des_Cures_v10.doc | 1 age 15 301 21           |               |

| СНІМІО                        | Planning prévisionnel des cures | computer                   |  |  |
|-------------------------------|---------------------------------|----------------------------|--|--|
| Date de création : 05/10/2011 | СНІМІО                          | 6 informatique biomédicale |  |  |

|                                        |    |            |            |          |                  | Plann       | ing prévisionne | l des cures C  | himio                      |
|----------------------------------------|----|------------|------------|----------|------------------|-------------|-----------------|----------------|----------------------------|
| ۲                                      |    |            | 🚷 🧇        | Editer   | rsur:            | Ecran       | •               |                | 🍦 😣                        |
| DELMOTTE YVON (Dossier : CHB000896753) |    |            |            |          |                  |             |                 | 6753)          |                            |
|                                        |    |            |            | Test p   | lannir           | ng prévisio | nnel            |                |                            |
| Cycle                                  |    | 🗢 Etat     | * Domicile | J annulé | <sup>♦</sup> DCI | ÷           | ♦ Date          | Jour Férié     | <sup>≑</sup> Commentaire 1 |
| C1                                     | J1 | Prescrit   |            |          | ×                | Vendredi    | 28/10/2011      |                | ·                          |
| C1                                     | J3 | En attente |            |          | ×                | Dimanche    | 30/10/2011      |                |                            |
| C1                                     | J5 | En attente |            |          | *                | Mardi       | 01/11/2011      | Toussaint      |                            |
| C1                                     | J8 | En attente | <b></b>    |          | ×                | Vendredi    | 04/11/2011      |                |                            |
| C2                                     | J1 | En attente |            |          | ×                | Vendredi    | 11/11/2011      | Armistice 1918 | P                          |
| C2                                     | J3 | En attente |            |          | ×                | Dimanche    | 13/11/2011      |                |                            |
| C2                                     | J5 | En attente |            |          | ×                | Mardi       | 15/11/2011      |                |                            |
| C2                                     | J8 | En attente | <b></b>    |          | ×                | Vendredi    | 18/11/2011      |                |                            |
| C3                                     | J1 | En attente |            |          | ×                | Mercredi    | 23/11/2011      |                |                            |
| C3                                     | J3 | En attente |            |          | ×                | Vendredi    | 25/11/2011      |                |                            |
| C3                                     | J5 | En attente |            |          | ×                | Dimanche    | 27/11/2011      |                |                            |
| C3                                     | J8 | En attente | <b></b>    |          | ×                | Mercredi    | 30/11/2011      |                |                            |
| C4                                     | J1 | En attente |            |          | ×                | Lundi       | 05/12/2011      |                |                            |
| C4                                     | J3 | En attente |            |          | ×                | Mercredi    | 07/12/2011      |                |                            |
| C4                                     | J5 | En attente |            |          | ×                | Vendredi    | 09/12/2011      |                |                            |
| C4                                     | J8 | En attente |            |          | ₩                | Lundi       | 12/12/2011      |                | <b>_</b>                   |

Résultat de la recherche : 16 Prescription(s)

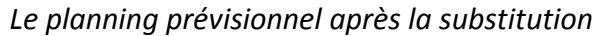

# 6. Visualisation des prescriptions pas encore générées sur une période donnée

Avec la nouvelle gestion des rendez-vous via le planning prévisionnel des cures, il est désormais possible de visualiser les prescriptions pas encore générées sur une période donnée (menu Activité > Visualisation des RDV). Ces prescriptions sont marquées par leur état « En attente ».

Il est également possible de limiter la recherche des données par :

- le nom et/ou prénom du patient (nom et prénom séparés par une virgule « , »)
- le protocole

| Computer Engineering                                   | Version du document : 1.0 | Auteur : TTTH |
|--------------------------------------------------------|---------------------------|---------------|
| N:\DONNEES OMIT\OMIT 2014\GROUPES de TRAVAIL\CANCE     | Page 20 sur 21            |               |
| computer\TCG085_Planning_Previsionnel_Des_Cures_v10.do | Tage 20 Sul 21            |               |

| СНІМІО                        | Planning prévisionnel des cures | computer                   |
|-------------------------------|---------------------------------|----------------------------|
| Date de création : 05/10/2011 | СНІМІО                          | 6 informatique biomédicale |

|                      |                            |                 |            |                                           | Visualisation d                   | les RDV         | Chimio        |       |
|----------------------|----------------------------|-----------------|------------|-------------------------------------------|-----------------------------------|-----------------|---------------|-------|
| Du 26/10/2011 🏨 au 1 | 0/12/2011 🗉 🖓              |                 | ۵ 🍪        | Editer sur : E                            | cran 💌                            |                 | 4             | 8     |
| Г                    | ELMOTTE YVON (Dassiar      | · CHB000896753) |            |                                           | Commentaire :                     |                 |               |       |
|                      | CEMOTIE 11011 (Dussier     | . CHEBOODJU733) |            |                                           | Commentaire RDV : d               | lécaler la date |               |       |
|                      | Test planning prévis       | ionnel          |            |                                           |                                   |                 |               |       |
|                      |                            | C2 J1           | prévu li   | e: 11/11/2011                             |                                   |                 |               |       |
| DE                   | Test planning prévisionnel | •               |            |                                           |                                   |                 |               |       |
| ♦ Patient            | ♦ Protocole                | 🗘 Cycle 🗘 Jour  | ₽ Etat     | <sup>‡</sup> Domicile <sup>‡</sup> J annu | llé <sup>†</sup> DCI <sup>‡</sup> | ♦ Date          | Jour Férié    | tom 🖬 |
| DELMOTTE YVON        | Test planning prévisionnel | C1 J1           | Prescrit   |                                           | 😹 Vendredi                        | 28/10/2011      |               | -     |
| DELMOTTE YVON        | Test planning prévisionnel | C1 J3           | En attente |                                           | 😹 Dimanche                        | 30/10/2011      |               |       |
| DELMOTTE YVON        | Test planning prévisionnel | C1 J5           | En attente |                                           | 😹 🛛 Mardi                         | 01/11/2011      | Toussaint     |       |
| DELMOTTE YVON        | Test planning prévisionnel | C1 J8           | En attente |                                           | 😹 Vendredi                        | 04/11/2011      |               |       |
| DELMOTTE YVON        | Test planning prévisionnel | C2 J1           | En attente |                                           | 😹 Vendredi                        | 11/11/2011      | Armistice 191 | P     |
| DELMOTTE YVON        | Test planning prévisionnel | C2 J3           | En attente |                                           | 😹 Dimanche                        | 13/11/2011      |               |       |
| DELMOTTE YVON        | Test planning prévisionnel | C2 J5           | En attente |                                           | 😹 🛛 Mardi                         | 15/11/2011      |               |       |
| DELMOTTE YVON        | Test planning prévisionnel | C2 J8           | En attente | 8                                         | 😹 Vendredi                        | 18/11/2011      |               |       |
| DELMOTTE YVON        | Test planning prévisionnel | C3 J1           | En attente |                                           | 😹 Mercredi                        | 23/11/2011      |               | P     |
| DELMOTTE YVON        | Test planning prévisionnel | C3 J3           | En attente |                                           | 😹 Vendredi                        | 25/11/2011      |               |       |
| DELMOTTE YVON        | Test planning prévisionnel | C3 J5           | En attente |                                           | 😹 Dimanche                        | 27/11/2011      |               |       |
| DELMOTTE YVON        | Test planning prévisionnel | C3 J8           | En attente | 8                                         | 😹 Mercredi                        | 30/11/2011      |               |       |
| DELMOTTE YVON        | Test planning prévisionnel | C4 J1           | En attente |                                           | 😹 Lundi                           | 05/12/2011      |               |       |
| DELMOTTE YVON        | Test planning prévisionnel | C4 J3           | En attente | · · · · · · · · · · · · · · · · · · ·     | 😹 Mercredi                        | 07/12/2011      |               |       |
| DELMOTTE YVON        | Test planning prévisionnel | C4 J5           | En attente |                                           | 😽 Vendredi                        | 09/12/2011      |               |       |
|                      |                            |                 |            |                                           |                                   |                 |               |       |
|                      |                            |                 |            |                                           |                                   |                 |               |       |
|                      |                            |                 |            |                                           |                                   |                 |               |       |
|                      |                            |                 |            |                                           |                                   |                 |               |       |
|                      |                            |                 |            |                                           |                                   |                 |               |       |
|                      |                            |                 |            |                                           |                                   |                 |               |       |
|                      |                            |                 |            |                                           |                                   |                 |               |       |
|                      |                            |                 |            |                                           |                                   |                 |               |       |
|                      |                            |                 |            |                                           |                                   |                 |               |       |
|                      |                            |                 |            |                                           |                                   |                 |               |       |
|                      |                            |                 |            |                                           |                                   |                 |               |       |
|                      |                            |                 |            |                                           |                                   |                 |               |       |
|                      |                            |                 |            |                                           |                                   |                 |               |       |
|                      |                            |                 |            |                                           |                                   |                 |               |       |
|                      |                            |                 | -          |                                           |                                   |                 |               |       |
|                      |                            |                 |            |                                           |                                   |                 |               | -     |
|                      |                            |                 |            |                                           |                                   |                 |               |       |

Résultat de la recherche : 15 Prescription(s)

Visualisation des prescriptions pas encore générées sur une période donnée

La partie en haut de la fenêtre est réservée pour afficher les informations (patient, protocole, date prévisionnelle et commentaire) de la ligne surlignée.

### 7. Paramétrage

L'utilisation du Planning prévisionnel des cures nécessite la mise en place du paramétrage suivant au sein de CHIMIO (menu Utilitaires / Maintenance > Paramètres) :

| Paramètre  | Fonction      |       |         |   |    |          | Valeur |     |
|------------|---------------|-------|---------|---|----|----------|--------|-----|
| INOVISURDV | Inactivation  | de    | l'accès | à | la | fonction | de     | Non |
|            | visualisation | des r |         |   |    |          |        |     |

| Computer Engineering                                   | Version du document : 1.0 | Auteur : TTTH |
|--------------------------------------------------------|---------------------------|---------------|
| N:\DONNEES OMIT\OMIT 2014\GROUPES de TRAVAIL\CANCE     | Page 21 sur 21            |               |
| computer\TCG085_Planning_Previsionnel_Des_Cures_v10.do |                           |               |